# ELECOM

WRC-1167GHBK3-A / WRC-1167FEBK-A / WRC-F1167ACF2 / WRC-733FEBK2-A

かんたんセットアップガイド

本製品(無線LANルーター)を使って、インターネットに接続する手順を説明します。別紙「製品情報」の 「安全にお使いいただくために」をお読みになったうえで、作業をはじめてください。 なお、このマニュアルは、WRC-1167GHBK3-A/WRC-F1167ACF2/WRC-1167FEBK-A/ WRC-733FEBK2-A共通です。

### はじめに確認しましょう!

パッケージの内容を確認します。

| □無線LANルーター | 1台 | □名 |
|------------|----|----|
| コスタンド      | 1個 | □設 |
| □ACアダプター   | 1個 | □名 |
| ]LANケーブル   | 1本 | ΠU |
| CD-ROM     | 1枚 |    |

| □各種マニュアル      | 13枚 |
|---------------|-----|
| □設定情報シート(メモ用) | 2枚  |
| □各種ライセンスのご案内  | 1枚  |
| □U-NEXTカタログ   | 1枚  |
|               |     |

### STEP 接続の準備をしましょう

#### **「** 作業の前に確認しましょう Check 1 の電源を切ります。 ●インターネットサービスの契約が完了し、サービスが開始されていることを確認します。 ●プロバイダーからの書類を用意します。 ください。 ·ご利用のインターネットサービスによっては、ユーザー IDとパスワード (\*\*)を設定する必要があります。 あらかじめ、プロバイダーから提供された書類に、これらの記述がないかご確認のうえ、ご用意ください。 ※プロバイダーにより、認証ID/ユーザー名、認証パスワード/アクセスキーなど、名称が異なります。 11 ••• パソコン ①電源をオフにする ☐ Check 2 すでに終端装置とパソコンが接続されている場合 11 すでにルーターを使わずにインターネットに接続している 場合は、現在の環境でパソコンからインターネットに 終端装置 接続できているか確認します。 終端装置 、 ケーブルテレビモデム、 ONU、CTU、ADSL) (ケーブルテレビモデム、 ONU, CTU, ADSL) Check 3 パソコン すでに使用中の有線/無線LANルーターから「お乗り換え」の場合の確認事項 ●ご使用中のルーターの設定プログラム(アプリケーション)は、すべて削除します。 ●ルーターをご使用でない場合でも、すでにインターネットをご利用の場合、パソコンに「接続ツール」等の プログラムがインストールされてる場合があります。これらはすべて削除してください。 ※ご不明な点がある場合は、お手持ちのルーターのメーカーにお問い合わせください。 本製品をルーターモードでご利用の場合は本冊子内、STEP2 ルーターモードへ」本製品を子機モードでご利用の場合は 本冊子内、STEP2 子機モードへ 本製品をAPモードでご利用の場合は 本冊子内、STEP2 APモードへ 本製品を中継器モードでご利用の場合は 本冊子内、STEP2 中継器モードへ

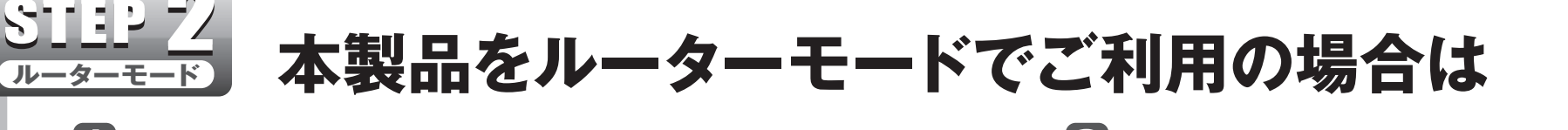

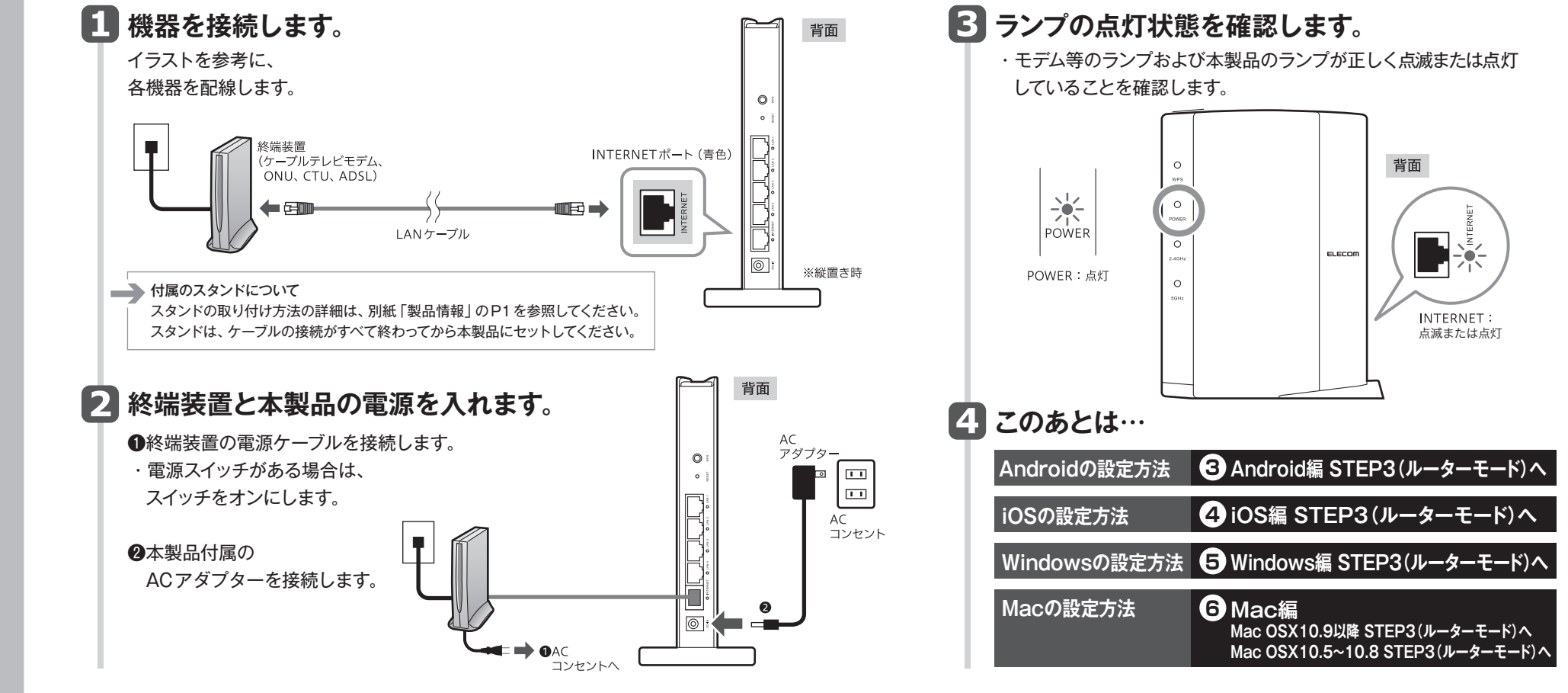

2 ご利用中の回線をいったんオフにします。

①終端装置(ケーブルテレビモデム、ONU、CTU、ADSL)

②パソコンと終端装置を接続したLANケーブルを外します。 ・ケーブルテレビモデムの場合、そのまま10分以上おいて

※ご契約の回線によっては、1時間以上おいておく必要があります。

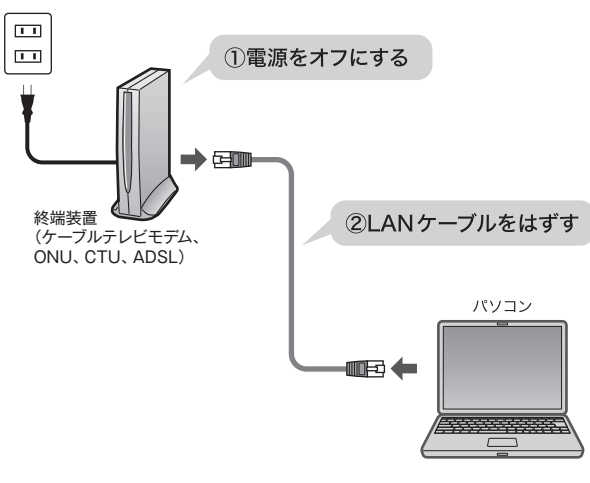

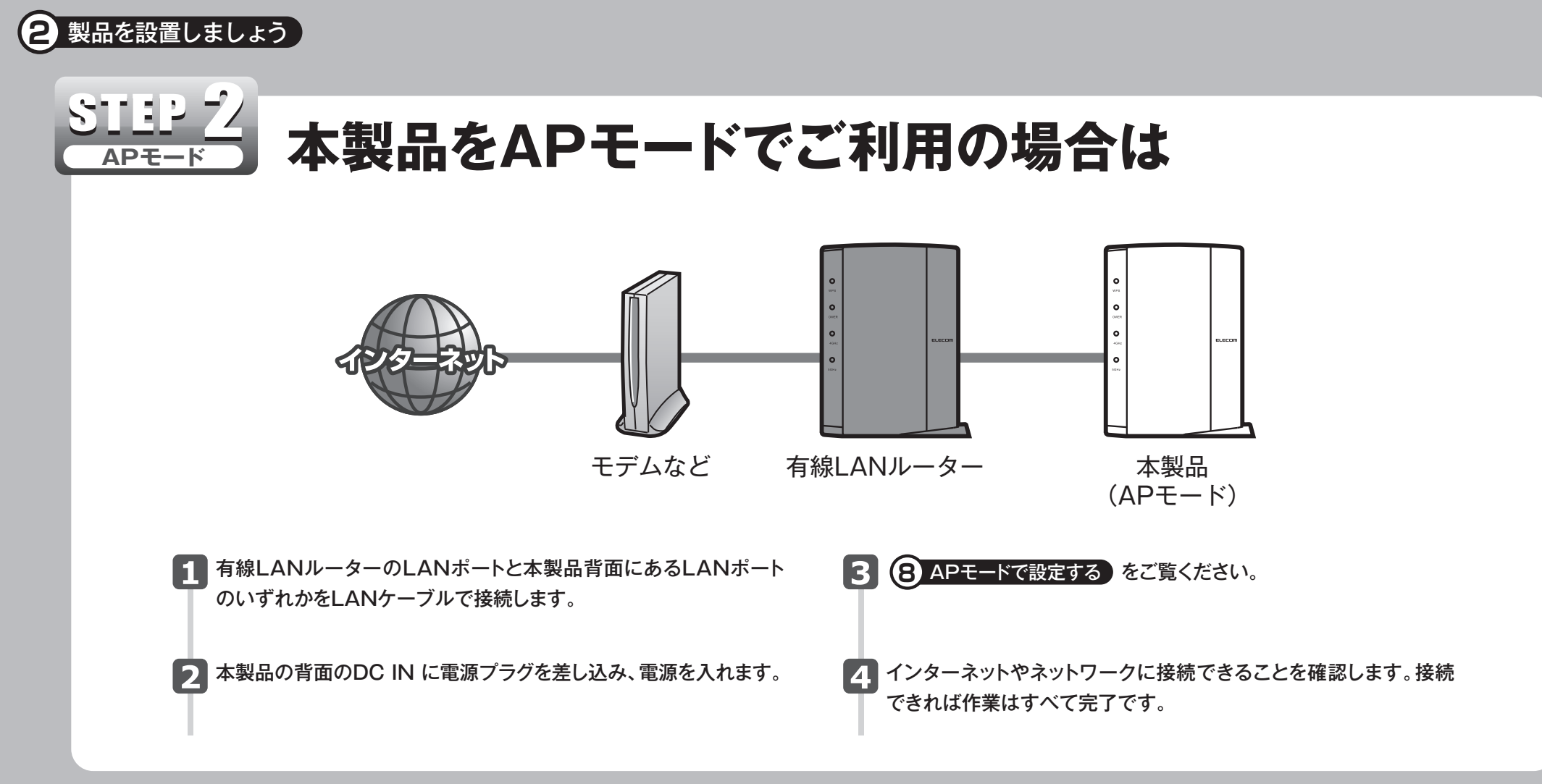

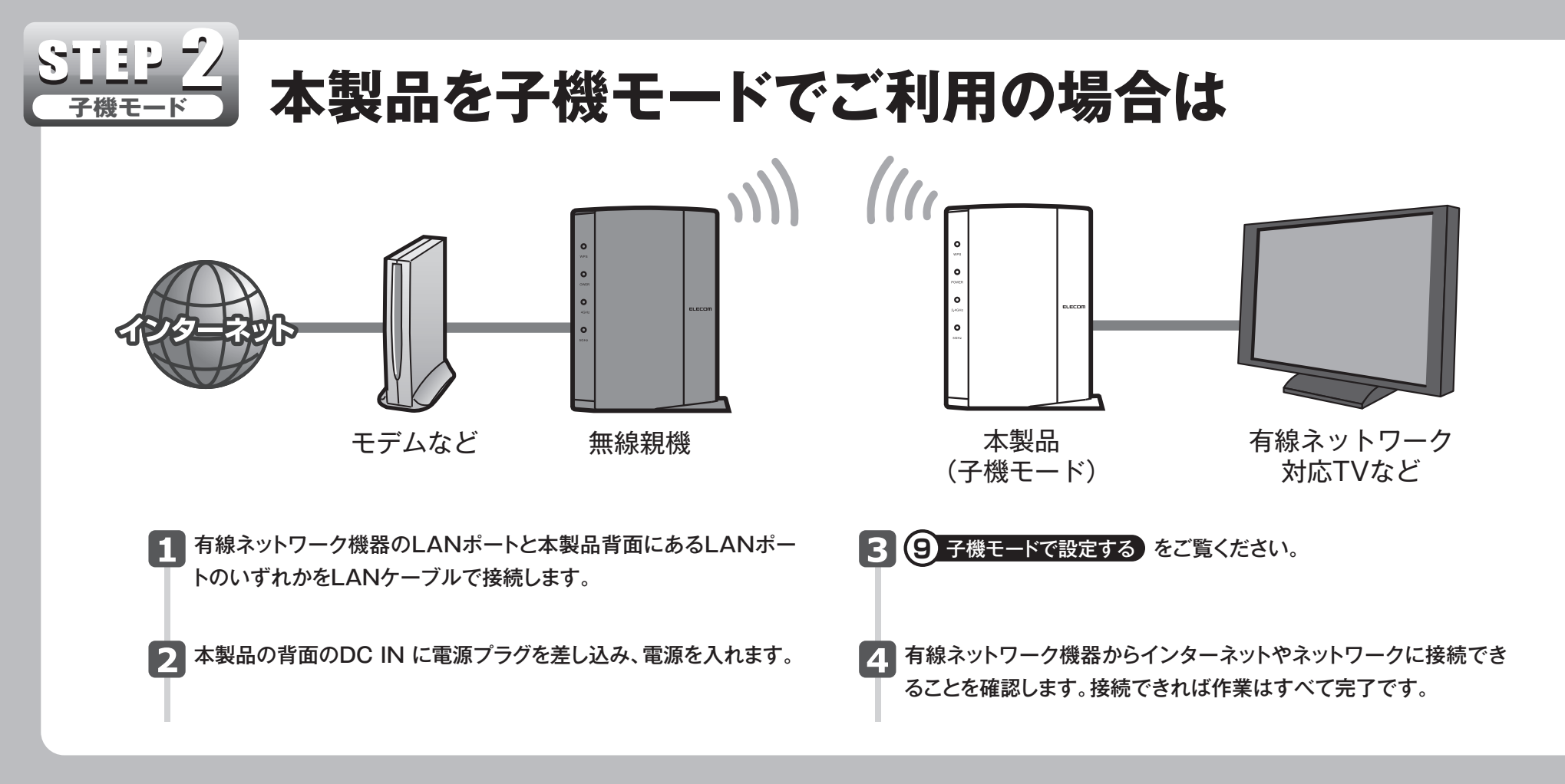

# 本製品を中継器モードでご利用の場合は

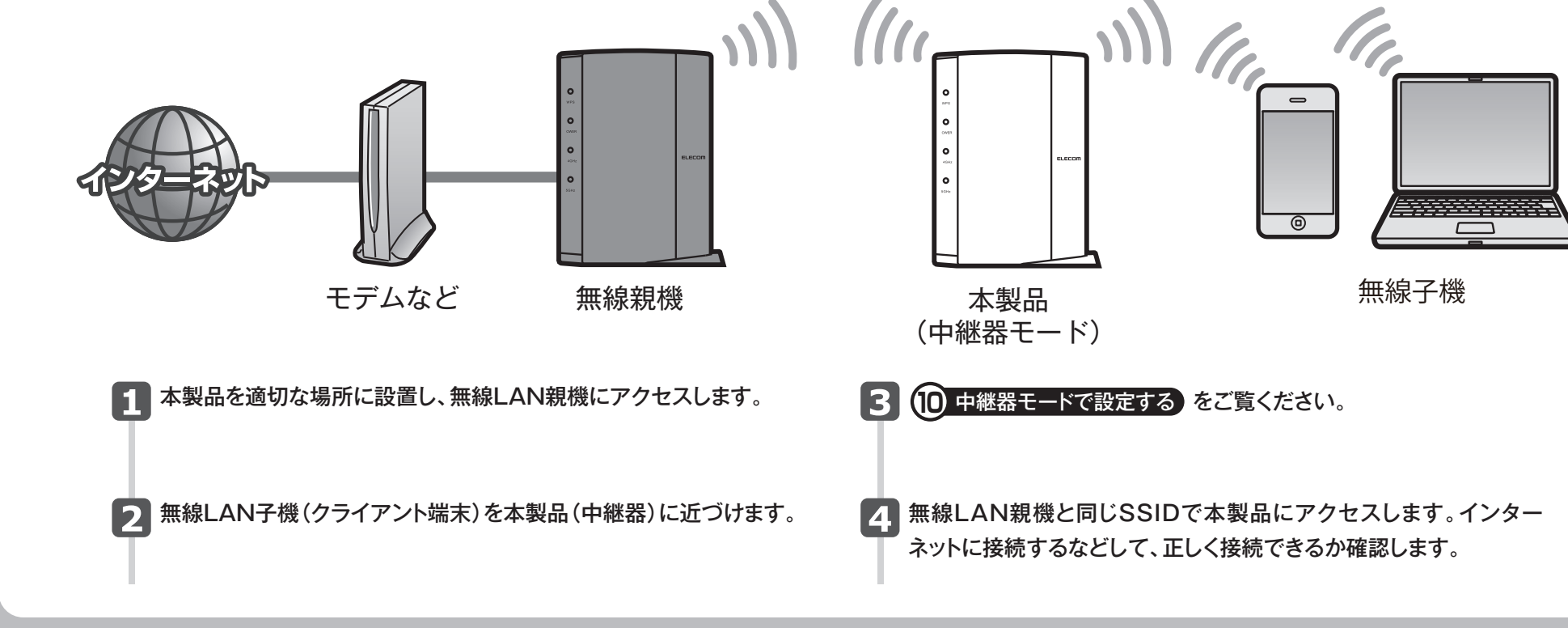

WRC-1167GHBK3-A/WRC-1167FEBK-A/WRC-F1167ACF2/WRC-733FEBK2-A かんたんセットアップガイド(設置編) 2016年7月26日 第4版 エレコム株式会社 ©2016 ELECOM CO., LTD. ALL RIGHTS RESERVED